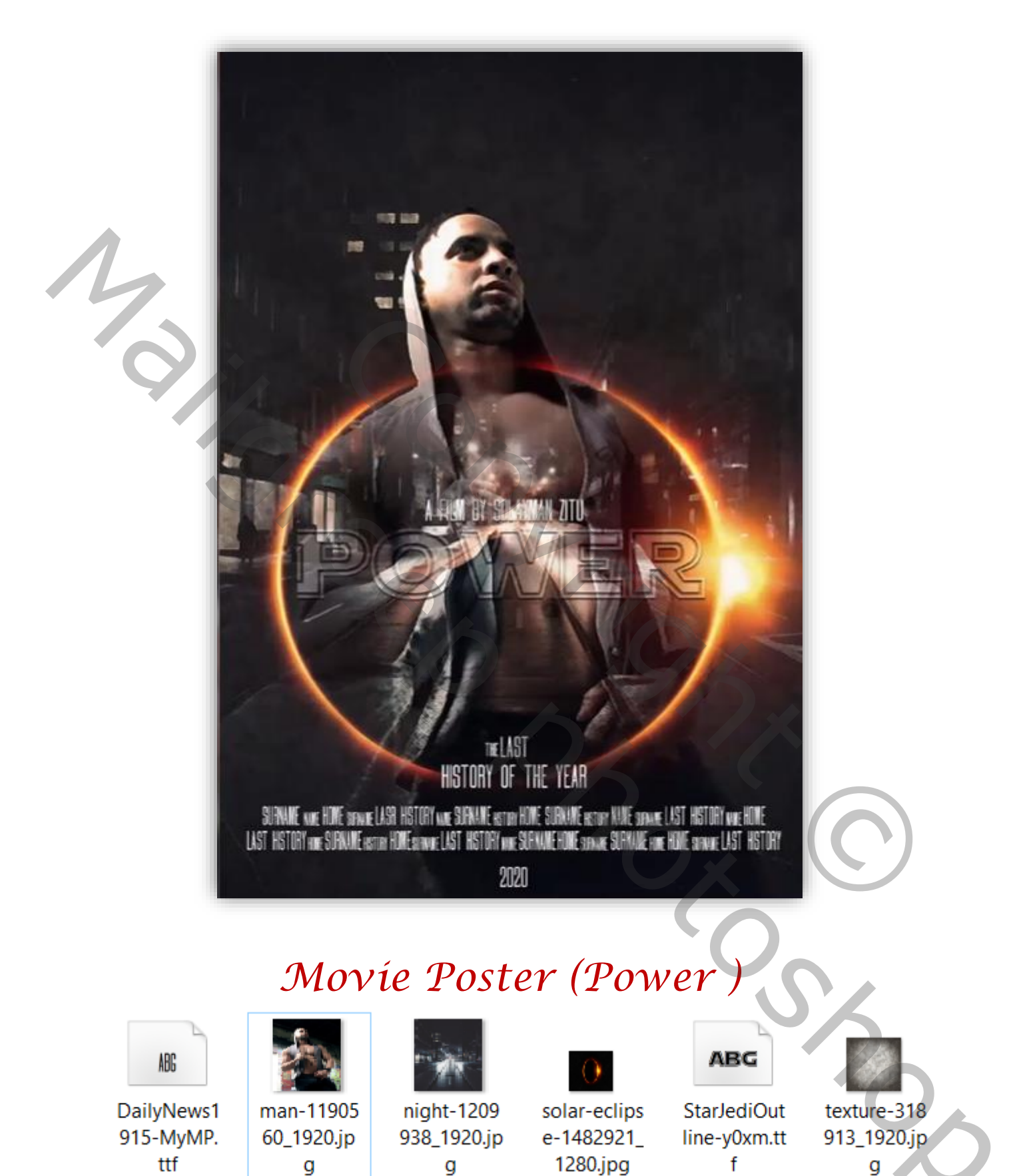

Geef u lagen een naam, dat werkt vlotter

Open en nieuwe document 1280x1920 px 72 ppi kleur wit Plaats de textuur foto op je achtergrond Voeg de uitgeselecteerde foto van het model toe en verklein het zie foto

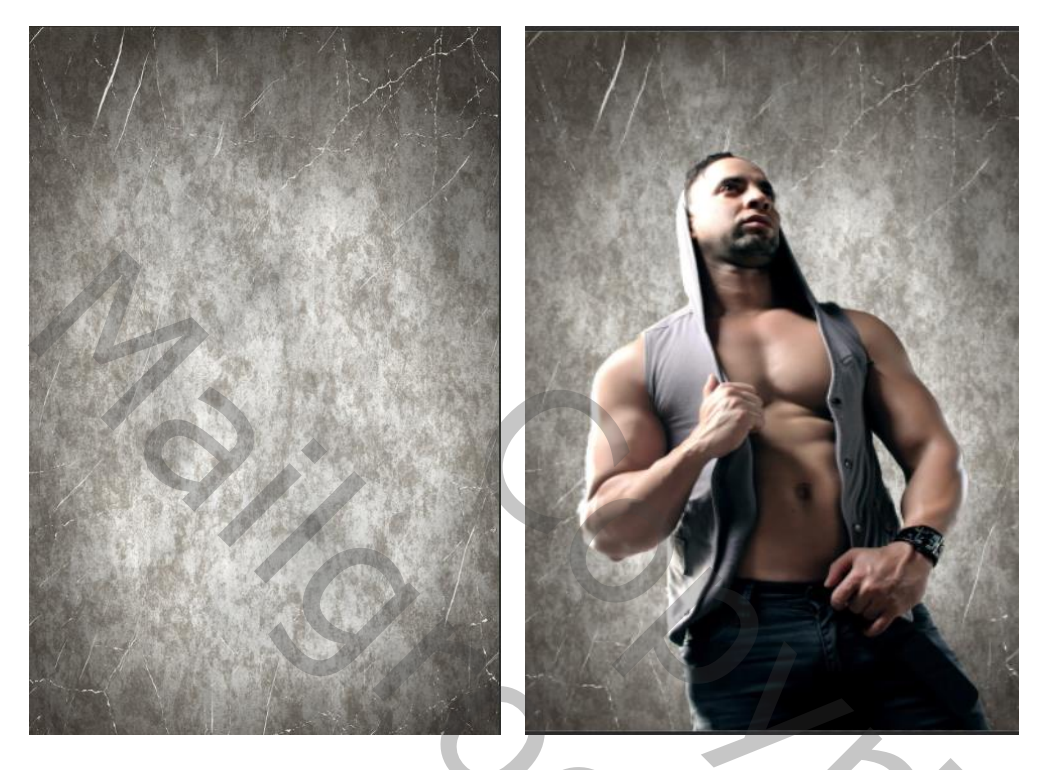

voeg de nacht foto toe aan je werkje, en zet de overvloeimodus op vermenigvuldigen kopieer het model laag en sleep bovenaan

2

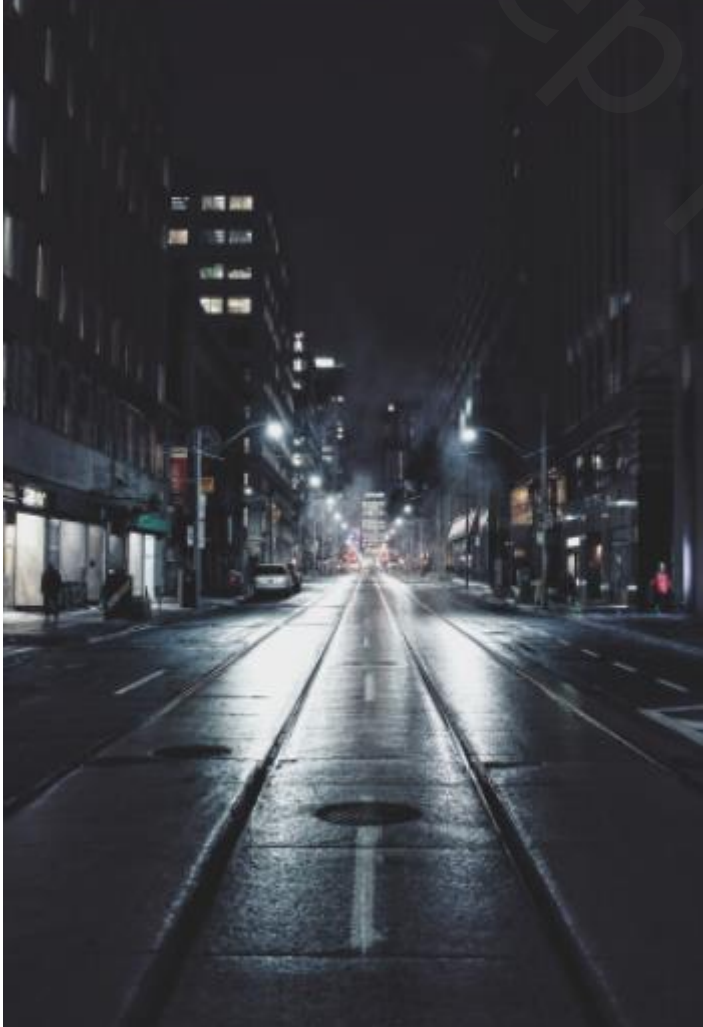

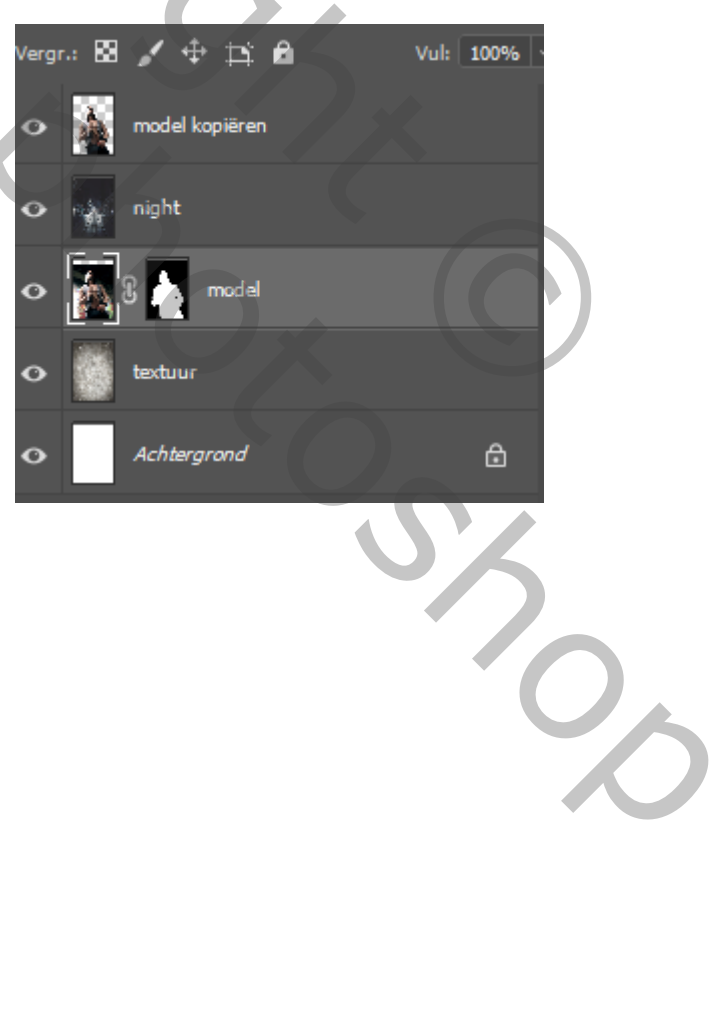

Movíe Poster, Power

Voeg een laagmasker toe en met een zwart/wit verloop trek je Van midden naar boven enkele malen herhalen,

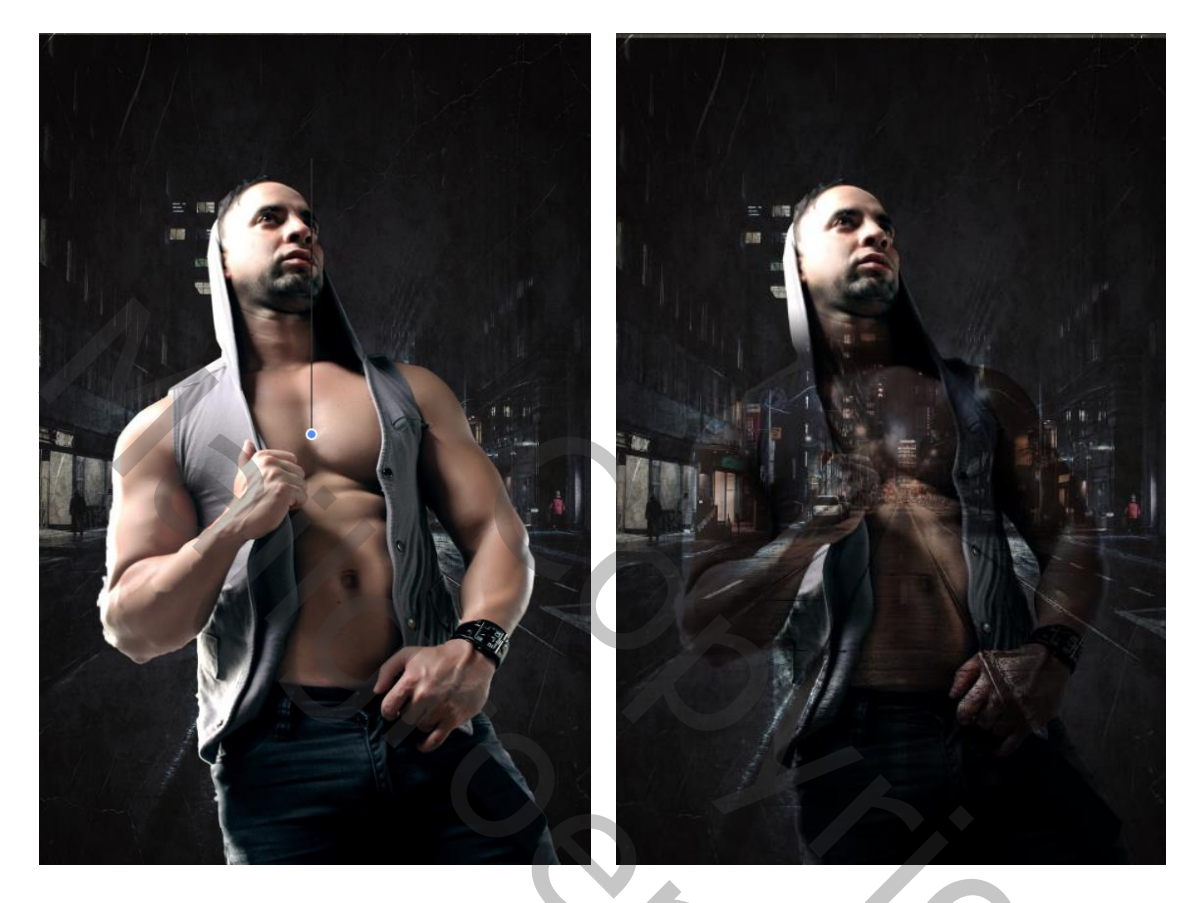

De foto eclipse toevoegen aan je werk, zet de overvloeimodus op bleken

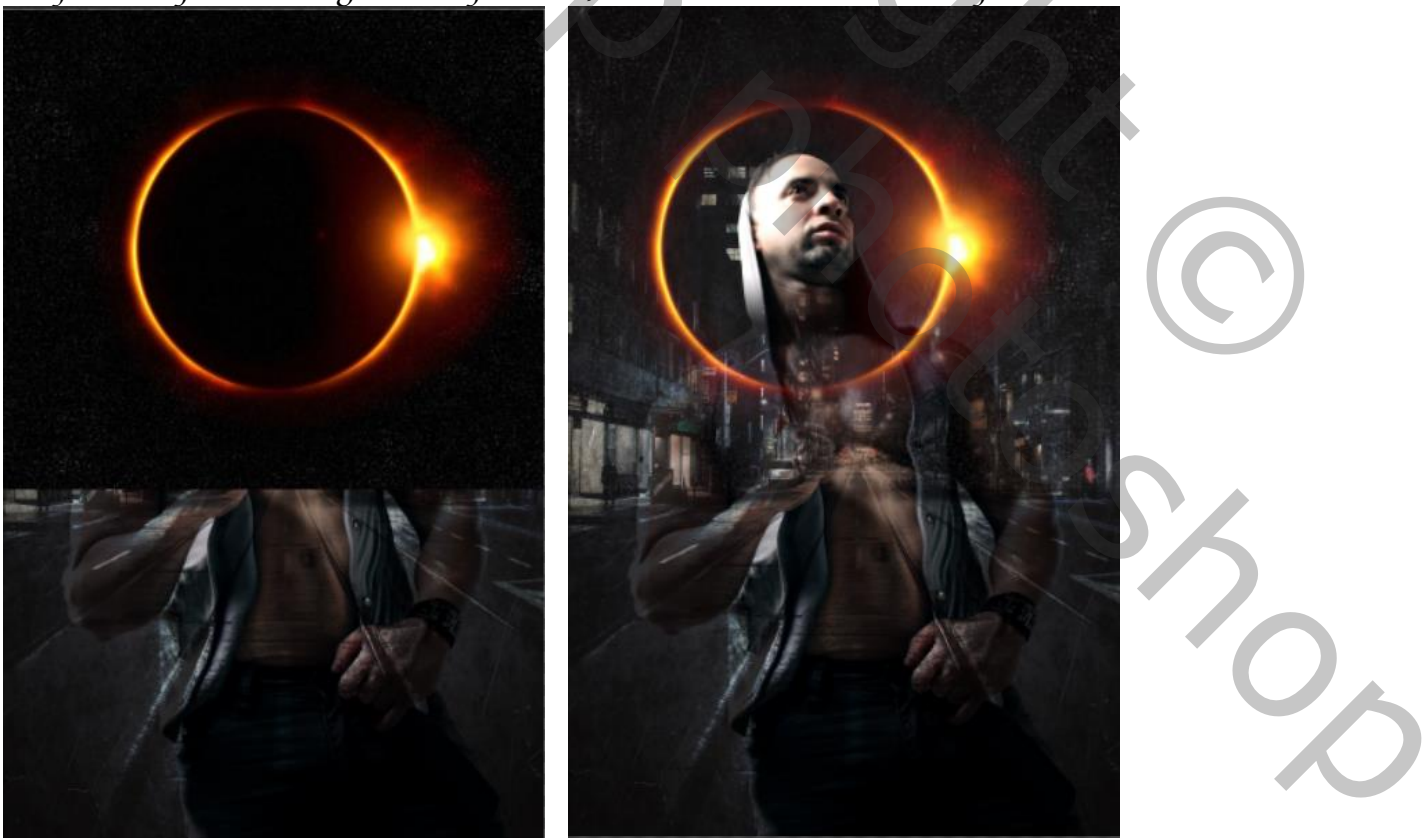

3

Movíe Poster, Power

Afbeelding, aanpassingen, niveau zet de instelling op

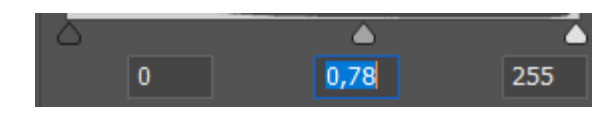

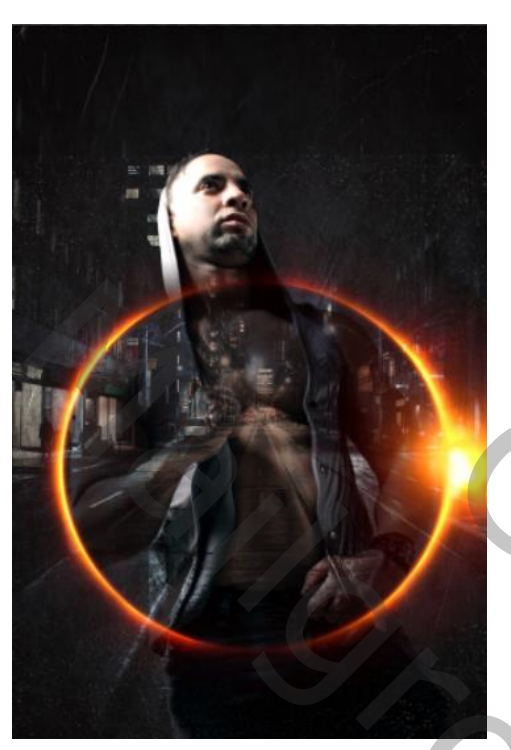

Trek de cirkel iets omlaag, en vergroot het met een laagmasker en zacht penseel, dekking op 100% rond de cirkel gaan de tweede laag is actief, met de tool doordrukken dekking 25% kleur wit over het gelaat gaan op de onderste model laag met de tool tegenhouden instelling staat nog goed over de het lichaam van het model gaan

Nieuwe laag bovenaan, klik op afbeelding, afbeelding toepassen , Filter, filtergalerie, zie afbeelding

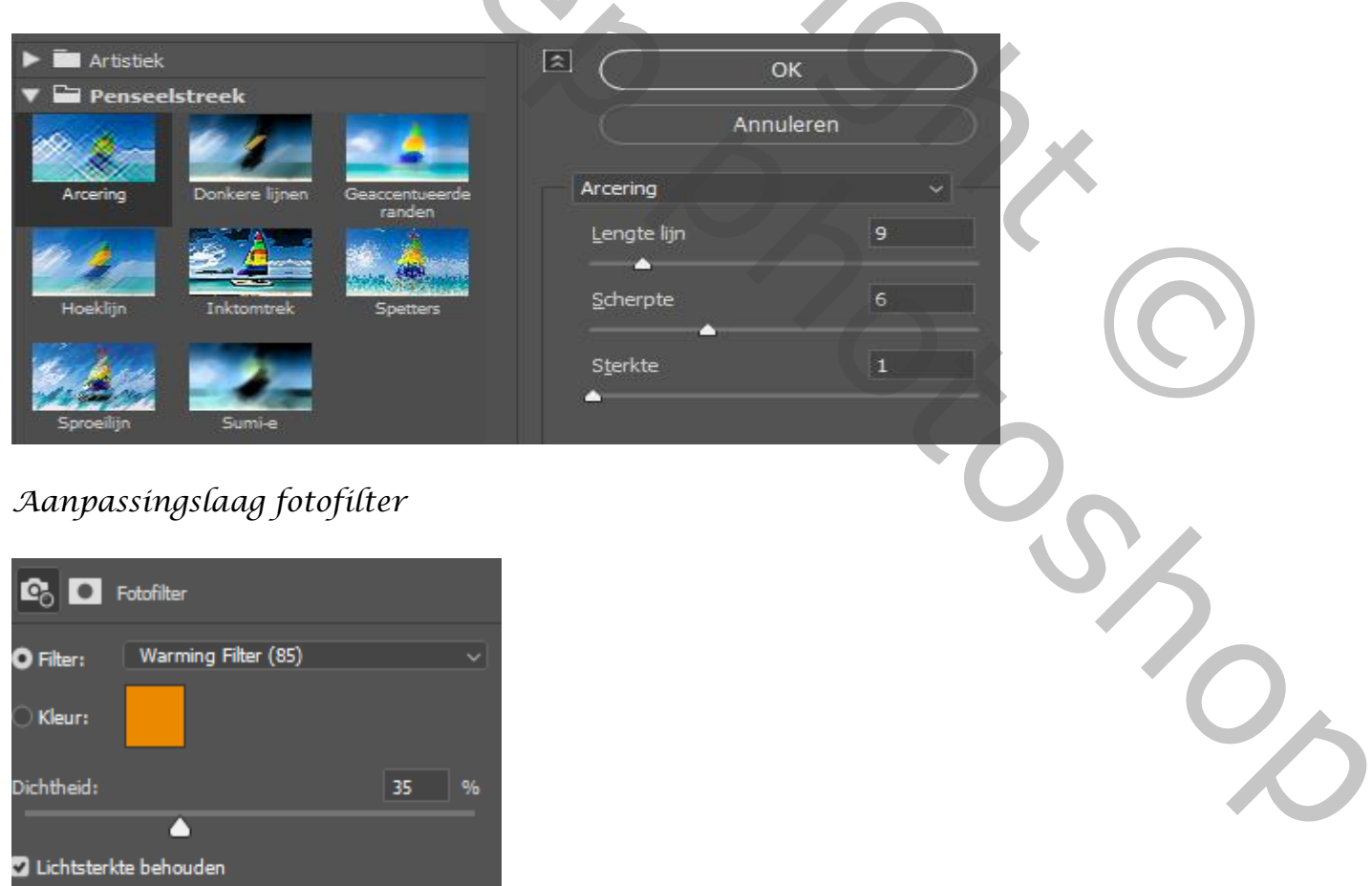

Aanpassingslaag kleur opzoeken zet op FuturisticBleak.3DL

Movíe Poster, Power

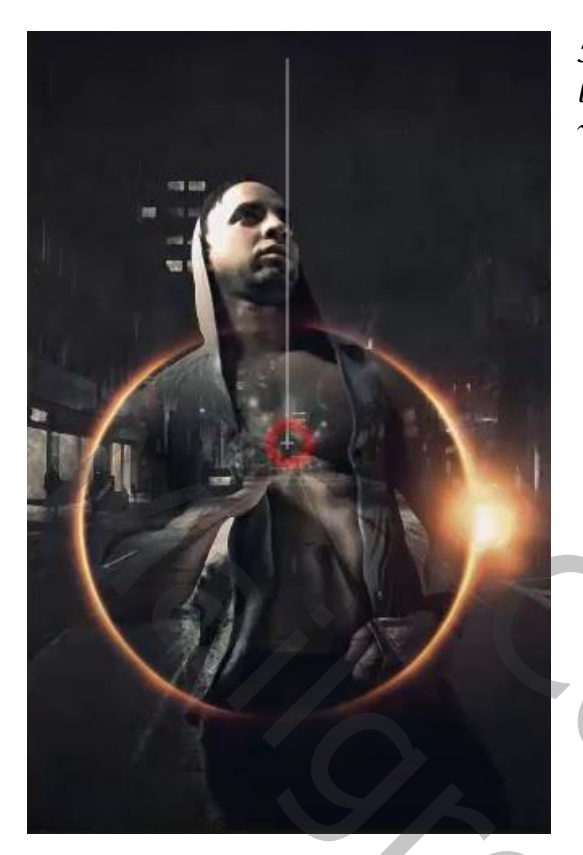

Met radiaal verloop van zwart/wit trek je op het laagmasker van het midden naar boven

Nieuwe laag bovenaan met wit penseel klik je in het midden Zet de overvloeimodus op bedekken, met de trasformatie vergroten

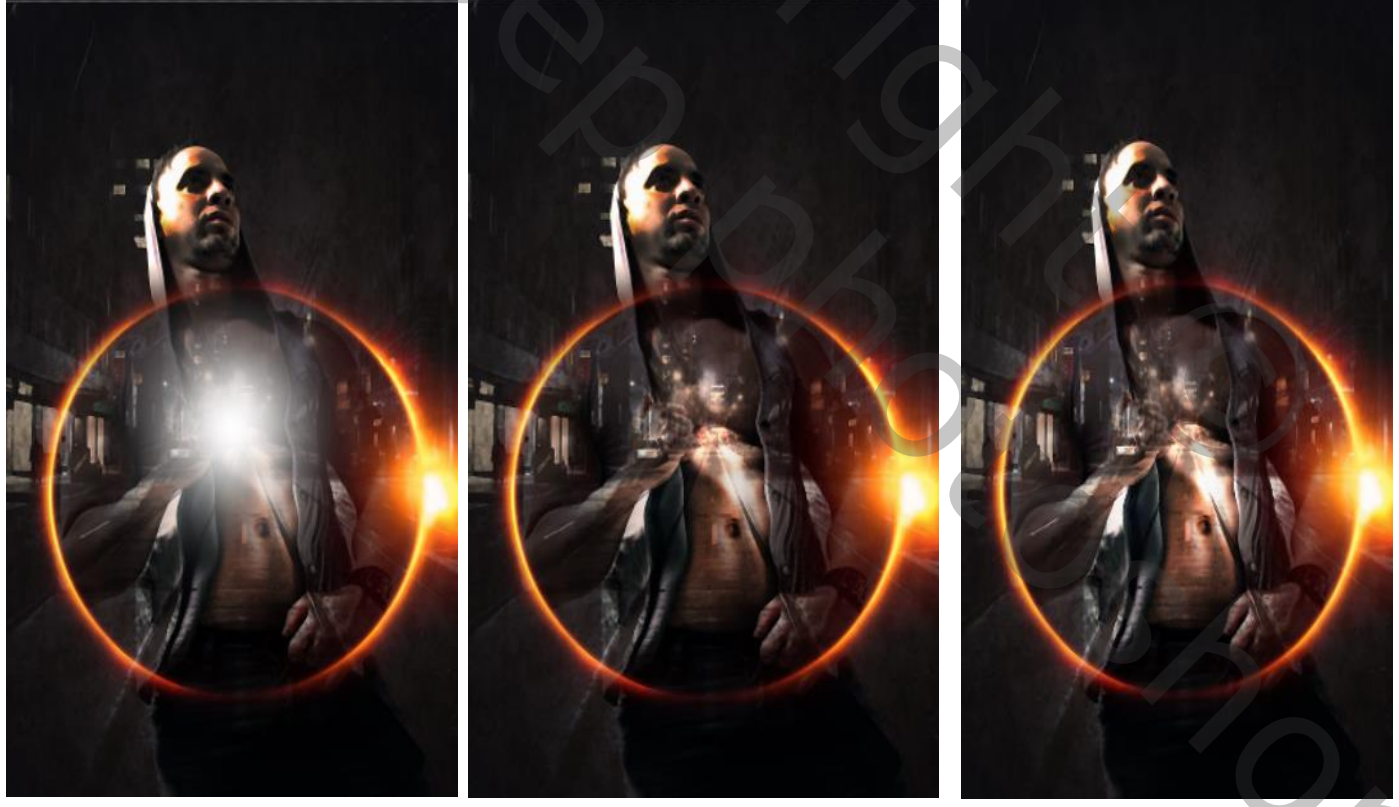

*Plaats de tekst ,zie adbeelding* A FILM BY SOLAYMAN POWER

Ireene

5

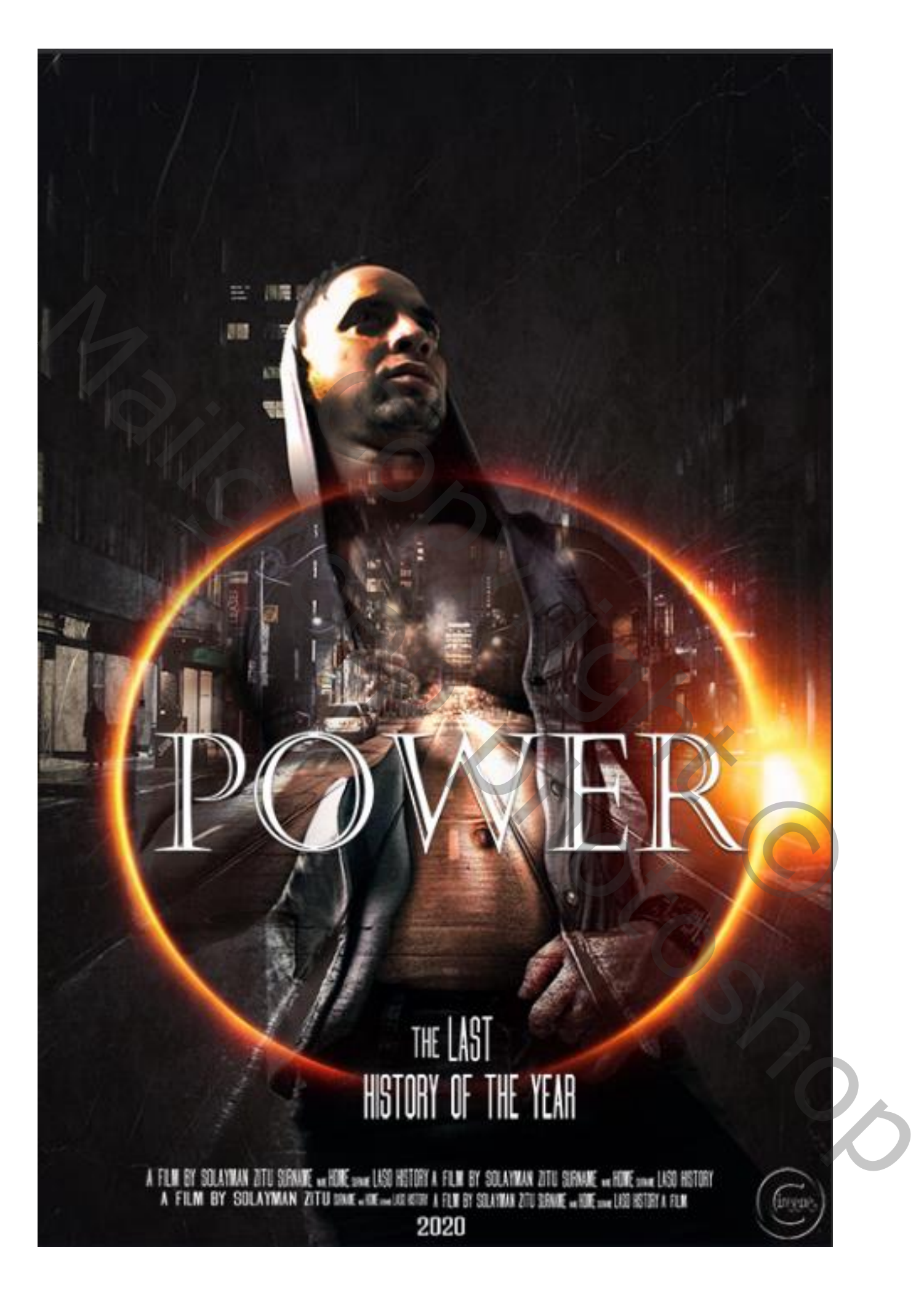

6

Movíe Poster, Power